1

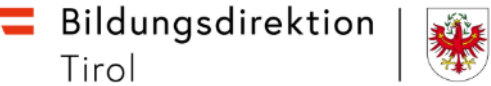

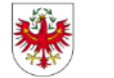

# **Aufruf Service Portal Bund Gehaltsnachweis Landeslehrer**

Jänner 2024

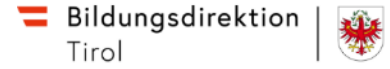

# Allgemeines

- Umstellung auf SAP PM-LL zum 01.01.2024
- Service Portal Bund (SPB) → Anwendung zum Abruf des Gehaltsnachweises ab 01/2024
  - Einstieg über Portal Tirol
  - Oder Direktaufruf über https://service.gv.at
- Sicherheitsklasse 2 ist unbedingt erforderlich

• Alternative könnte mittels FIDO-Token in das Service Portal Bund eingestiegen werden <u>FIDO-Tokens: Login ohne Smartphone</u>

# Wie komme ich in das Service Portal Bund?

- <u>Variante 1:</u> Direktaufruf über <u>https://service.gv.at</u>
- Einstieg mittels ID-Austria

| $\leftrightarrow \rightarrow \mathbb{C}$ $\textcircled{O}$ $\textcircled{A}$ <u>https://idp.service.gv.at/auth/idp/p</u>              | rofile/SAML2/Redirect/SSO?execution=e1s1 🟠 💩 🖞 🗄                                                      |  |  |  |  |
|----------------------------------------------------------------------------------------------------|----------------------------------------------------------------------------------------------------|--|--|--|--|
| Serviceportal Bund                                                                                                    |                                                                                                    |  |  |  |  |
|                                                                                                    |                                                                                                    |  |  |  |  |
|                                                                                                    |                                                                                                    |  |  |  |  |
| Anmelden am Ser                                                                                                    | viceportal Bund                                                                                       |  |  |  |  |
| Sie können das Angehot des Servicenortal Bund nutzen in                                                                               | dem Sie eine der folgenden Anmeldemethoden nutzen                                                     |  |  |  |  |
| Sie Konnen das Angebot des Serviceportal bund natzen, m                                                                               | den die eine der lorgenden Anneiden einoden nutzen.                                                   |  |  |  |  |
|                                                                                                    |                                                                                                    |  |  |  |  |
| Bitte beachten Sie, dass die Handysignatur mit 05.12.2023 eir<br>finden Sie <u>hier</u> . Bei Fragen oder Problemen wenden Sie sich b | ngestellt wurde. Informationen zum Umstieg auf ID Austria<br>itte an den Support der ID Austria unter |  |  |  |  |
| buergerservice.oegv@brz.gv.at.                                                                                                    |                                                                                                    |  |  |  |  |
|                                                                                                    |                                                                                                    |  |  |  |  |
| Aktive Bed                                                                                                    | lienstete                                                                                             |  |  |  |  |
|                                                                                                    |                                                                                                    |  |  |  |  |
| =- ☐ ID Austria<br>Handysignatur                                                                                                    |                                                                                                    |  |  |  |  |
|                                                                                                    |                                                                                                    |  |  |  |  |
| Pensionierte und ausg                                                                                                    | atratana Badianstata                                                                                  |  |  |  |  |
| r ensionier te unu ausg                                                                                                    |                                                                                                    |  |  |  |  |
|                                                                                                    | 🖈 Ausgetretene Bedienstete                                                                            |  |  |  |  |
|                                                                                                    |                                                                                                    |  |  |  |  |

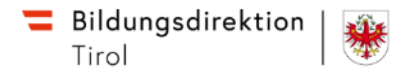

#### Wie komme ich in das Service Portal Bund? Port Dien

- Variante 2: über Portal Tirol (<u>https://portal.tirol.gv.at</u>)
- wichtig: Sicherheitsklasse 2 muss erreicht bzw. hinterlegt sein!!!
  - ID-Austria **ODER**
  - 2-Faktor-Authentifizierung (zB Free OTP,...) —

(Freischaltung durch IT-Kustode an Stammschule in TSN-Userverwaltung)

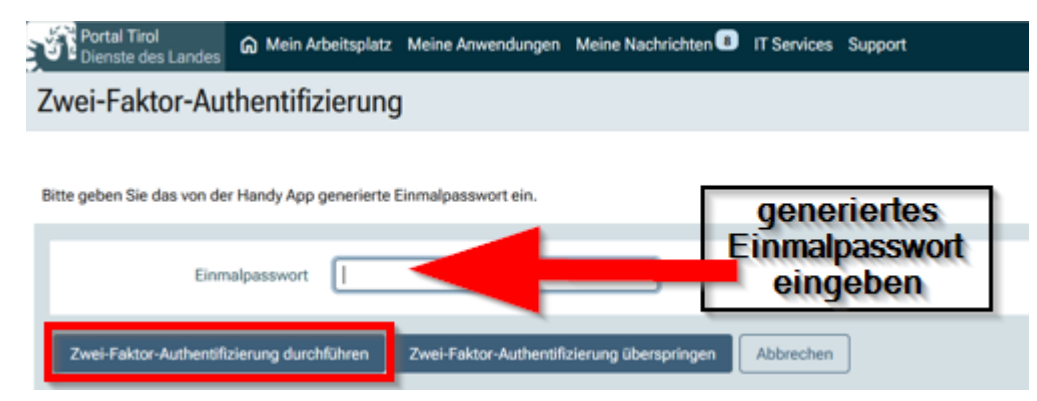

Anwendung "Serviceportal Bund" (SPB) anklicken

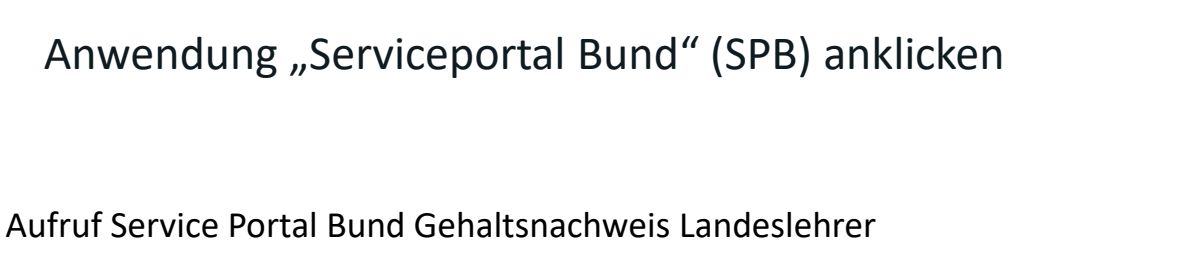

| Portal Tirol<br>Dienste des Landes | Portal Login                    |                                                                    |
|------------------------------------|---------------------------------|--------------------------------------------------------------------|
| nmeldung am Poi                    | tal Tiro                        | l                                                                  |
|                                    | Anmeld                          | lung mit Benutzername                                              |
|                                    | Benutzerr<br>Passwort           | name                                                               |
|                                    | Anmeld                          | lung mit ID Austria                                                |
|                                    | Hinweis:<br>Beinhalte           | ID Austria t Anmeldung mit EU-Login, Handysignatur und Bürgerkarte |
| l                                  | Mit ID Au                       | ustria anmelden                                                    |
| M<br>Ber                           | eine /<br><sup>nutzer: Je</sup> | Anwendungen<br>, Sicherheitsklasse: 2                              |
|                                    | Kürzel                          | Anwendung                                                          |
|                                    | EDUTHEK                         | eduthek - Lern- und Übungsmaterial                                 |
|                                    | EDUTUBE                         | edutube - Bildungsplattform                                        |
|                                    | XGF                             | Formularanwendung                                                  |
|                                    | TIBS                            | LehrerInnen Wiki                                                   |
|                                    |                                 |                                                                    |

KPHOL PH-Online KPH Edith Stein Serviceportal Bund

# **Exkurs: 2-Faktor-Authentifizierung im Portal Tirol**

#### (1) Freischaltung in der TSN-Userverwaltung durch OrgAdmin (Schulleitung, Kustos)

TSNusr: Lehrperson suchen – Aktionen / 2FA Freischaltung

| Zwei Faktor Status                           | 5                                             |
|----------------------------------------------|-----------------------------------------------|
| EmployeeID                                   | LOC                                           |
| Nachname                                     | Bau                                           |
| Vorname                                      | Clamina                                       |
| Geburtsdatum                                 | 21.                                           |
| Organisationseinheit                         | TF                                            |
| Status der Zwei Faktor-<br>Authentifizierung | Zwei-Faktor-Authentifizierung ist nicht aktiv |
| Begründung                                   |                                               |
|                                              |                                               |
|                                              | li.                                           |

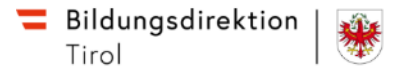

# **Exkurs: 2-Faktor-Authentifizierung im Portal Tirol**

#### (2) Aktivierung durch Lehrperson (bis 12 Stunden nach der Freischaltung)

- Installation einer Authentifikator-App am Smartphone
   FreeOTP Authenticator, Microsoft Authenticator, Google Authenticator
- Anmeldung im Portal Tirol mit Benutzername/Passwort
- **QR-Code** mit Authentificator-App scannen
- Aktivierungscode in der Konfigurationsseite im Portal Tirol eingeben
- Schaltfläche "Aktivierungscode für Anmeldung mit 2FA senden"
- Schaltfläche "Einstellungen speichern"

https://sp.tirol.gv.at/tirol.gv.at/dvtwiki/display/POT/Anmeldung+mit+Zwei-Faktor-Authentifizierung (Schritt 2.1 nicht erforderlich)

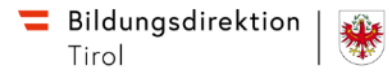

#### **Exkurs: Sicherheitsklasse 2 im Portal Tirol einstellen**

- 1. im Portal Tirol rechts oben auf Ihren Namen klicken
- 2. Button "Sicherheitsklasse" anklicken
- 3. Auswahl der Sicherheitsklasse auf "2" klicken
- 4. Button "Hiermit akzeptiere ich die gewählten Bedingungen" klicken

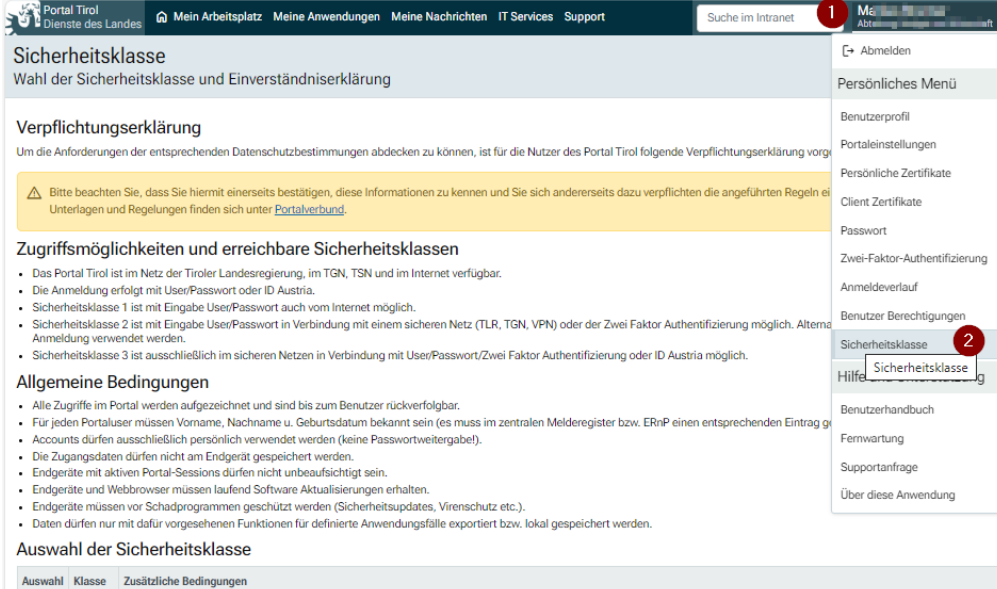

|   | Auswahl | Klasse      | Zusätzliche Bedingungen                                                                                                    |  |  |  |
|---|---------|-------------|----------------------------------------------------------------------------------------------------|--|--|--|
|   |         | Klasse<br>1 | Die Rechte dürfen nur zur Ausübung der überantworteten gesetzlichen Pflichten genutzt werden.     Nicht mehr benötigte Rechte müssen auch tatsächlich entzogen werden. (Wenden Sie sich in solchen Fällen an Ihren Administrator)                                                                                                    |  |  |  |
| 3 | ۲       | Klasse<br>2 | Über die Bedingungen der Klasse 1 hinaus noch     Der Zugang zum Endgerät ist für fremde Personen zu verhindern.     Der Zugang zum Endgerät ist für fremde Personen zu verhindern.     Der Zugriff erfolgt von Endgeräten auf welchen mit einem Benutzerkonto ohne Administrationsrechte gearbeitet wird oder vergleichbaren Schutz vor Veränderungen am Betriebssystem bzw. Programmen.     Für Anwendungen dieser Sicherheitsklasse gelten die Datenschutzbestimmungen für personenbezogene Daten (Art. 4 Z. 1 DSGVO). |  |  |  |
|   |         | Klasse<br>3 | Über die Bedingungen der Klassen 1 und 2 hinaus noch     Der Zugang zum Arbeitsplatz ist für organisationsfremde Benutzer nicht möglich.     Der Zugriff erfolgt von einem Endgerät welches im Eigentum der Organisation ist und zentral gemanagt und aktualisiert wird. Der Benutzer hat keine Administratorrechte am Endgerät.     Für Anwendungen dieser Sicherheitsklasse gelten die Datenschutzbestimmungen für besondere Kategorien von personenbezogenen Daten (Art 9 Abs 1 DSGVO).                                |  |  |  |

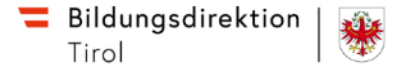

- Anmeldung im Portal Tirol
- Anwendung "Serviceportal Bund"

SPB Serviceportal Bund

• Beim ersten Einstieg bitte auf "Einstellungen ändern" klicken

Serviceportal Bund

Anmelden mit Land Tirol

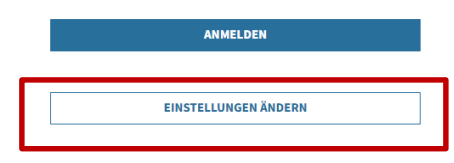

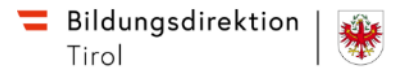

• Anmeldung über Stammportal "Land Tirol"

| Anme | Anmelden über Stammportal |              |  |  |
|------|---------------------------|--------------|--|--|
|      | Bund                      |              |  |  |
|      | ✿ BRZ Portal Austria      |              |  |  |
|      | Länder                    |              |  |  |
|      | ▲ Land Steiermark         | ☆ Land Tirol |  |  |

• Service Portal Bund: Startseite | Personalservices

| 🚍 Serviceportal Bund                                                                                                    | Hilfe Verfahrensinformationen Einstellungen 🗸                                                   | Johann fissik<br>Istrasis Abmelden |
|----------------------------------------------------------------------------------------------------|-------------------------------------------------------------------------------------------------|------------------------------------|
|                                                                                                    | Startseite Personalservices                                                                     |                                    |
| Meine Favoriten                                                                                                    |                                                                                                 | C Aktualisieren                    |
| Mit Hilfe des Links "Alle Favoriten" können Sie<br>Ihre persönlichen Favoriten auswählen und<br>die Reihenfolge der Favoriten bearbeiten.<br>Alle Favoriten | Information<br>Sie haben derzeit keine Aufgaben oder Benachrichtigungen in ihrem Arbeitsvorrat. |                                    |

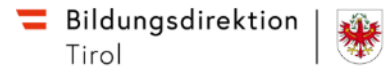

#### https://sp.tirol.gv.at/tirol.gv.at/dvtwiki/pages/viewpage.action?pageId=380701227

| 🚍 Serviceportal Bund            | Hilfe Verfahrensinformationen Einstellungen 🗸                                                                      |                                                            | Abmelden                                |          | ٩            |
|---------------------------------|----------------------------------------------------------------------------------------------------|------------------------------------------------------------|-----------------------------------------|----------|--------------|
|                                 | Startseite > Personalservices                                                                                      | L <sub>2</sub>                                             |                                         | < zurück | ★ hinzufügen |
| Mitarbeiter/in                  | Personalservices                                                                                                   |                                                            |                                         |          |              |
| Meine Favoriten                 | Mitarbeiter/in                                                                                                    |                                                            |                                         |          |              |
| Serviceportal Bund              | Hilfe Verfahrensinformationen Einstellungen 🗸                                                                      |                                                            |                                         | 6        |              |
|                                 | Startseite Personalservices                                                                                        |                                                            |                                         |          |              |
|                                 | Startseite > Personalservices > Mitarbeiter/in                                                                     |                                                            |                                         |          |              |
| Mitarbelter/in                  | Mitarbeiter/in                                                                                                    |                                                            |                                         |          |              |
| Bezahlung                       | Bezahlung                                                                                                    | Eigene Daten                                               |                                         |          |              |
| Stellvertretungs-<br>verwaltung | In diesem Bereich werden Services für<br>Mitarbeiter/Innen zu<br>Arbeitgeberleistungen und Bezahlung<br>angeboten. | In diesem Bereich<br>Mitarbeiter/Innen<br>Daten angeboten. | werden Services für<br>zu ihren eigenen |          |              |

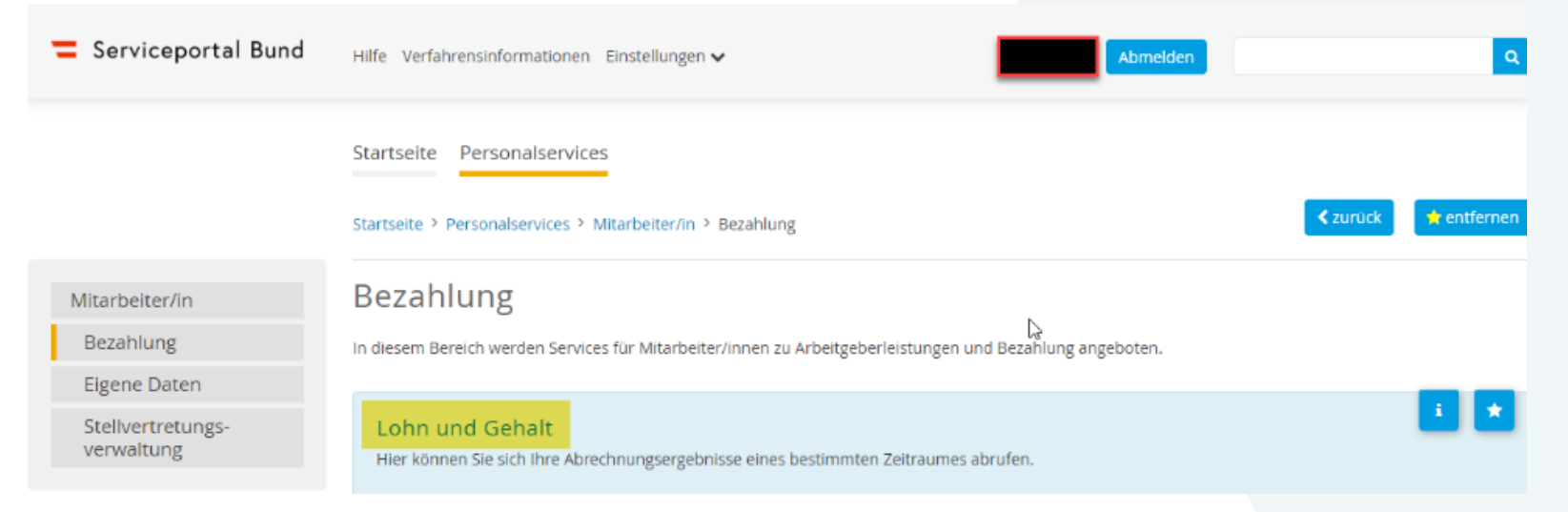

#### Ggf. müssen die Pop-ups erlaubt werden

| Portal Tirol           | ×                      | = Serviceportal Bund - Bezah  | ulung × +                                                                           |                                                              |
|------------------------|------------------------|-------------------------------|-------------------------------------------------------------------------------------|--------------------------------------------------------------|
| < → C @                |                        |                               | tal.service.gv.at/                                                                  | spb/personalservices/mitarbeiter-in/bezahlung/bezahlung.html |
| [2] Landesweite Förder |                        |                               |                                                                                     |                                                              |
| Firefox hat diese We   | bsite daran gehindert, | ein Pop-up-Fenster zu öffnen. | Einstellungen                                                                       |                                                              |
| 🚍 Serviceportal Bund   |                        | Pop-ups er                    | fauben für portal service.gv.at                                                     |                                                              |
|                        |                        | Pop-up-Eir<br>Diese Nach      | istellungen verwalten<br>richt gicht mehr einblenden, wenn Pop-ups blockiert wurden |                                                              |
|                        |                        | Anzeigen:                     | https://portal.service.gv.at/serviceCaller?id=ZEMPLOYEE_BENEFITPAY                  |                                                              |
|                        |                        |                               | Startseite                                                                          | Personalservices                                             |

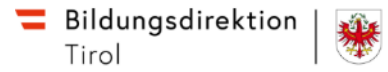

# **Allfällige Hoppalas**

- Sicherheitsklasse 2 im Portal Tirol nicht korrekt eingestellt (siehe Folie 7)
- Keine ID-Austria → bitte 2-Faktor Authentifizierung über TSN-Verwaltung beantragen (siehe Folie 5 und 6)
- Kein Smartphone → FIDO-Token (<u>FIDO-Tokens: Login ohne Smartphone -</u> <u>help.ORF.at</u>)

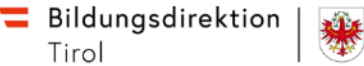

# Support

- Informationen:
  - WIKI-Hilfeseite SAP PM-LL Infos f
    ür Tiroler Pflichtschullehrer:innen -<u>Bildungsanwendungen Hilfe – Wiki</u>
  - Website BD Tirol Serviceportal Bund f
    ür LandeslehrerInnen | Bildungsdirektion für Tirol (bildung-tirol.gv.at)
  - TIBS-Beitrag Gehaltszettel von Landeslehrer innen zukünftig unter neuem Link im Portal Tirol | Tiroler Bildungsservice (tibs.at)
  - SLS-Beitrag <u>Bezugsnachweis Neu | SLS (tsn.at)</u>
- Helpdesk-Postfach helpdesk.sap@bildung-tirol.gv.at •